# Company ABC

## Workflow

### Purchase Orders

To create a Purchase Order:

- 1) From the HOME page choose 'Purchase Orders'
- 2) Choose the Vendor
- 3) If necessary, adjust the Vendor address, ship to address and/or date
- 4) Select the Item(s)
- 5) Enter the quantities
- 6) If necessary, adjust the Rate and Price
- 7) If the purchase can be attributable to a specific customer, select the appropriate Customer: Job
- 8) Click Save & Close

#### To E-Mail the Purchase Order:

- 1) If the e-mail option was not selected when creating the purchase order, edit the order
- 2) From top menu bar select File then Send Forms
- 3) A pop up window <u>Select Forms to Send</u> will appear containing a list of all the purchase orders ready to be sent, each order will have a checkmark on the right indicating it has been selected for transmission
- 4) To de-select a particular purchase order, click on it
- To edit the cover e-mail for a particular purchase order, highlight the invoice then click Edit E-mail
- 6) Click Send Now to transmit the e-mail, QuickBooks will check for an internet connection

# Company ABC

## Workflow

To Print the Purchase Order:

- If the print option was not selected when creating the purchase order, open the order and from top menu bar select File and Print Purchase Orders
- 8) If the print option was selected when creating the purchase order, from the top menu bar select File then Print Forms and Purchase Orders
- 9) A pop up window <u>Select Purchase Orders</u> to Print will appear containing a list of all the orders ready to be printed, each purchase order will have a checkmark on the right indicating it has been selected
- 10) To de-select a particular order, click on it
- 11) Click OK to send the purchase orders to the printer